## **HighPoint RAID Management**

User's Guide

HighPoint

Revision: 1.0 Date: August 2009 HighPoint Technologies, Inc.

# 1 - HighPoint RAID Management Utilities (HRM) Installation

The HighPoint RAID Management Utility Suite, also known as "HRM", includes several user interface options. The latest version of the Web Management utility user manual is available from our website.

## Mac OS X - Installing the Web-based

## **Management Utility**

The driver and software package for the RocketRAID 4460 includes both the device driver for OS X, and a copy of the Web RAID Management utility. Copy the Mac driver and software package from the Software CD, to the Mac Desktop. Open the .dmg file, and double click "rr3xxx\_4xxx" to begin installation.

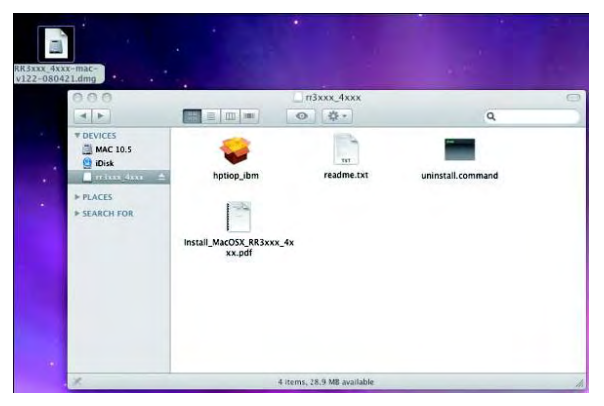

Click "Continue" to proceed with installation

| T DEVICES<br>MAC 10.5<br>Didsk                                                                                                    |                               | <ul> <li>● 袋 •</li> </ul>                                  | ٩                                                     |                                                                                                    |
|----------------------------------------------------------------------------------------------------|-------------------------------|------------------------------------------------------------|-------------------------------------------------------|----------------------------------------------------------------------------------------------------|
| T DEVICES                                                                                                    | 53                            |                                                            |                                                       |                                                                                                    |
| and the second second se | -                             |                                                            |                                                       |                                                                                                    |
| mangane =                                                                                                    | hptiop_ibm                    | readme.txt                                                 | uninstall.command                                     | and the second second s |
| F PLACES                                                                                                    | 100                           | 9.A 💡 In                                                   | stall HighPoint RR3xxx/4xxx RAID Co                   | stroller                                                                                                    |
| ► SEARCH FOR                                                                                                    | -                             |                                                            | Welcome to the HighPoint RR3xxx/4xx                   | RAID Controller Installer                                                                                                    |
|                                                                                                    | install_MacOSX_RR3:<br>xx.p0f | noroduction<br>Destination Sele-<br>Installation<br>Summer | You will be guided through the install this software. | steps necessary to                                                                                                    |
|                                                                                                    |                               |                                                            |                                                       |                                                                                                    |

Select the installation destination:

|                                                                       | Select a Destination                                                                            |
|-----------------------------------------------------------------------|-------------------------------------------------------------------------------------------------|
|                                                                       | Select the volume where you want to install the HighPoint RR3xxx/4xxx RAID Controller software. |
| Destination Select     Installation Type     Installation     Summary | MAC 10.5<br>216 GB available<br>232 GB total                                                    |
| alaataa aalaataala                                                    | Installing this software requires 1.2 MB of space.                                              |
| I                                                                     | You have chosen to install this software on the volume "MAC<br>10.5".                           |

Click "Continue"

#### HighPoint RAID Management User's Guide

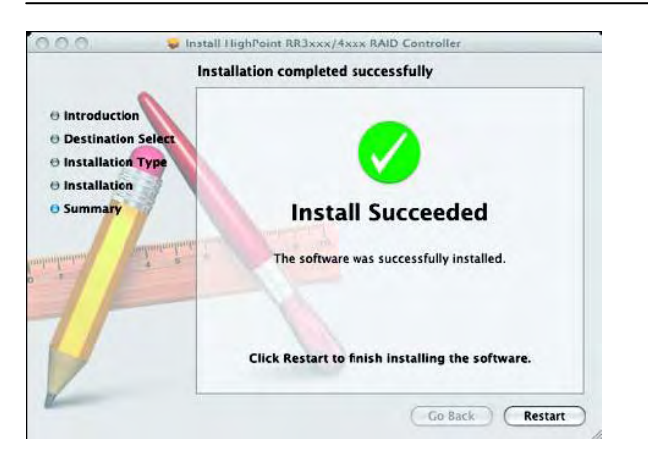

Click "**Restart**" – after OS X reboots, the card will be recognized by the system. Configure arrays using the Web RAID Management interface. User guides for the Web interface are available from http://www.hptmac.com. Check the product page for the RocketRAID 4460, and click on the "Download Center" link.

## 2 - Starting the Management Interface

Note: To use the web-based RAID management interface, a web browser with XML support is required, e.g. Internet Explorer 6.0+, Mozilla, FireFox, or Safari (for OSX systems).

To run the management interface, start the web browser and enter the access URL.

If you are using the adapter's Ethernet port, please enter http://adapter-ip-address

If you are using in-band management software, please enter http://host-address:7402 Where host-address is the host name or IP address of the host system. Specifically, if you are running the browser on the host system, you can use http://localhost:7402.

The in-band management software provides an access URL for each controller on the system. You can access the RAID management interface for each controller through its access URL.

| Controllers Emo | il Setting SNMP Setting | Technologies,Inc.     |
|-----------------|-------------------------|-----------------------|
| Controller      | HTTP Port               | Access URL            |
| Controller 1    | 7412                    | http://127.0.0.1:7412 |
| Controller 2    | 7422                    | http://127.0.0.1:7422 |

Then Select the controller's Access URL by click the link

## http://127.0.0.1:7412

You will be asked for the User and Password to login. The default user name is

"RAID" and the initial password is "hpt". You can change the

password after you have logged in.

| Enter Network Password                                                                                                    | ×  |
|----------------------------------------------------------------------------------------------------|----|
| This secure Web Site (at 127.0.0.1) requires you to log on.<br>Please type the User Name and Password that you use for HighPoir<br>Web RAID Management.<br>User Name RAID<br>Password<br>Save this password in your password list<br>OK Cancel | nt |

Note: To use a remote system connection to the web-based RAID management interface, make sure the system's firewall setting has opened for the the In-Band Management service port 7042 and controller's port 7412.

## **3 – Using RAID Management**

## **Preparing Hard disks**

Disks must be initialized before they can be configured into RAID arrays. Normally, disks only have to be initialized once. The disk initialize process should only take a few seconds.

Initializing disks may result in loss – do not initialize disks unless they are to be configured into RAID arrays.

## Initializing hard disks:

1) Select the "Manage - Device" function to access the device management page.

2) Click on the "Initialize Devices" button towards the upper portion of the interface screen.

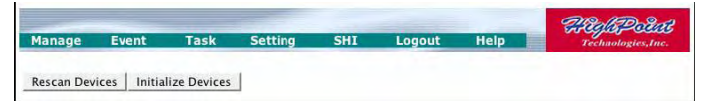

3) Checkmark each disk you wish to initialize, and click the Submit button.

| - Andrewson and a second | _             |                  |                             |                                   | a                | 9.11-0-1          |   |
|--------------------------|---------------|------------------|-----------------------------|-----------------------------------|------------------|-------------------|---|
| Man                      | age           | Event            | Task Setting                | s 840                             | 00               | Technologies.Inc. |   |
|                          |               |                  | Initialize P                | hysical Devices                   |                  |                   |   |
| Sel                      | ect All       |                  |                             |                                   |                  |                   |   |
| R                        | -             | Device_1         | FUIITSU MBA3073R            | C-BJLDP7900D7V                    |                  | 73.54 68          |   |
| R                        | 5             | Device_2         | FUIITSU MBA3073R            | C-83L0P7700C00                    |                  | 73.54 G8          |   |
| P                        | -             | Device_3         | FUIITSU MBA3073R            | C-03L0P7900D7M                    | -                | 73.54 GB          |   |
| 4                        | 5             | Device_*         | stoft Internet Explorer     |                                   | ×                | 73.54 GB          |   |
|                          |               | 9                | All data on the array you   | selected will be deleted. Do your | ward to contine? |                   |   |
| Subn                     | 1t            |                  | C OK                        | Cancel                            |                  |                   |   |
|                          |               |                  |                             |                                   |                  |                   | - |
| HighPoi                  | nt Web RAID   | Hanagement       |                             |                                   |                  |                   |   |
| Copyrig                  | nt (c) 1996-1 | 2008 HighPoint T | echnologies, Inc. All Right | s Reserved                        |                  |                   |   |
|                          |               |                  |                             |                                   |                  |                   |   |
|                          |               |                  |                             |                                   |                  |                   |   |
|                          |               |                  |                             |                                   |                  |                   |   |
|                          |               |                  |                             |                                   |                  |                   |   |

Warning: initializing disks may delete data stored on the selected

disks.

## Legacy Disks

Disks that already contain data or have been partitioned will be recognized as "Legacy Disks".

Arrays cannot be created from Legacy Disks. These disks would have to be initialized, which may result in data loss.

## **Array Management**

## **Creating an Array**

To create an array:

1. Select "Manage - Array" from the menu.

2. Click the Create Array button. The create array page will appear.

| Manage      |                                                                                         |                                                                                                    |                                                                                                    |                                                                                                    |            |                                                                                                    |                                                                                                    |                                                                                                    |                                                                                                    |
|-------------|-----------------------------------------------------------------------------------------|----------------------------------------------------------------------------------------------------|----------------------------------------------------------------------------------------------------|----------------------------------------------------------------------------------------------------|------------|----------------------------------------------------------------------------------------------------|----------------------------------------------------------------------------------------------------|----------------------------------------------------------------------------------------------------|----------------------------------------------------------------------------------------------------|
|             |                                                                                         | went                                                                                                    | Task Set                                                                                                    | tings S                                                                                                    | HL I       | #8                                                                                                    | de Politi                                                                                                    |                                                                                                    | 2                                                                                                    |
| APTICY      |                                                                                         |                                                                                                    |                                                                                                    |                                                                                                    |            | -                                                                                                    |                                                                                                    |                                                                                                    |                                                                                                    |
| Spare Po    | ol                                                                                      |                                                                                                    | Logical                                                                                                    | Device Info                                                                                                    | mation     |                                                                                                    |                                                                                                    |                                                                                                    |                                                                                                    |
| Name        | Туре                                                                                    | Capacity                                                                                                    | Cache Policy                                                                                                    | BlockSize                                                                                                    | SectorSize | OS Name                                                                                                    | Status                                                                                                    |                                                                                                    |                                                                                                    |
| Create      | Arriky                                                                                  |                                                                                                    |                                                                                                    |                                                                                                    |            |                                                                                                    |                                                                                                    |                                                                                                    |                                                                                                    |
| -           |                                                                                         |                                                                                                    | Physical                                                                                                    | Device Info                                                                                                    | rmation    |                                                                                                    |                                                                                                    |                                                                                                    |                                                                                                    |
| LOC         | aton                                                                                    | Model                                                                                                    |                                                                                                    |                                                                                                    | Capacity   | Max Free                                                                                                    |                                                                                                    |                                                                                                    |                                                                                                    |
| - 1         |                                                                                         | FUJITS                                                                                                    | U MBA3073RC-BJU                                                                                                    | 0P7900D7V                                                                                                    | 73.41 68   | 73.41 GB                                                                                                    |                                                                                                    |                                                                                                    |                                                                                                    |
| 2 2         |                                                                                         | FUJITS                                                                                                    | U MBA3073RC-BJL                                                                                                    | 0P7700C00                                                                                                    | 73.41 GB   | 73.41 GB                                                                                                    |                                                                                                    |                                                                                                    |                                                                                                    |
| - 1         |                                                                                         | FUIITS                                                                                                    | U MBA3073RC-03L                                                                                                    | 0P790007M                                                                                                    | 73.41 GB   | 73.41 GB                                                                                                    |                                                                                                    |                                                                                                    |                                                                                                    |
| - 4         |                                                                                         | FUITS                                                                                                    | U MBA3073RE-BJU                                                                                                    | 0P7700C0G                                                                                                    | 73.41 68   | 73.41 68                                                                                                    |                                                                                                    |                                                                                                    |                                                                                                    |
| Rescan      | Beepe                                                                                   | er Mute                                                                                                    |                                                                                                    |                                                                                                    |            |                                                                                                    |                                                                                                    |                                                                                                    |                                                                                                    |
| lighPoint W | et RAID P                                                                               | Management                                                                                                    |                                                                                                    |                                                                                                    |            |                                                                                                    |                                                                                                    |                                                                                                    |                                                                                                    |
| Copyright ( | c) 1996-20                                                                              | 008 HighPoint Te                                                                                                    | echnologies, Inc. All                                                                                                    | Rights Reserved                                                                                                    |            |                                                                                                    |                                                                                                    |                                                                                                    |                                                                                                    |
|             |                                                                                         |                                                                                                    |                                                                                                    |                                                                                                    |            |                                                                                                    |                                                                                                    |                                                                                                    |                                                                                                    |
|             |                                                                                         |                                                                                                    |                                                                                                    |                                                                                                    |            |                                                                                                    |                                                                                                    |                                                                                                    |                                                                                                    |
|             |                                                                                         |                                                                                                    |                                                                                                    |                                                                                                    |            |                                                                                                    |                                                                                                    |                                                                                                    | -1                                                                                                    |
|             | Spore Pol<br>Name<br>Create /<br>1<br>2<br>3<br>4<br>Rescan<br>Kephont W<br>Copyright ( | por Poly Cost Anno Type Cost Anno Locaton Locaton Locaton Locaton Locaton Locaton Locaton Locaton Rescan Beepor Septement (c) 1994-20 | Anno Type Capabily  Deals Any  Locaton Model  I FUITS  2 FUITS  3 FUITS  4 FUITS  4 | Prove Concerning Logical     Provide Anny     Constra Anny     Logication     Hoddel     Logication     Hoddel     Logication     Hoddel     Logication     Hoddel     Society     Logication     Hoddel     Society     Logication     Hoddel     Society     Logication     Hoddel     Society     Logication     Hoddel     Society     Logication     Hoddel     Society     Logication     Hoddel     Society     Logication     Hoddel     Society     Logication     Hoddel     Society     Logication     Hoddel     Society     Logication     Hoddel     Society     Logication     Hoddel     Society     Logication     Hoddel     Hoddel     Logication     Hoddel     Logication     Hoddel     Hoddel     Hodel     Hoddel     H |            | Description         Description         Description           Nome         Type Capacity         Capite Policy         Blod Size         SectorSize           Description         Capite Policy         Blod Size         SectorSize           Description         Physical Device Information         Capacity           Location         Model         Capacity         Capacity           2         Platfitu Maasaprake: BlatProperty 72:44:68         73:44:68           3         Fulfitu Maasaprake: BlatProperty 72:64:63         73:44:68           3         Fulfitu Maasaprake: BlatProperty 72:64:63         73:44:68           Bit of the second second seco | Description         Logical Device Information           Nem         The Capacity Cathe Policy Blockies Sector/Size OS Name           Cealer Any         Physical Device Information           Location         Model         Capacity Cathe Policy Blockies Information           Location         Model         Capacity Cathe Policy Blockies Information           Location         Model         Capacity Cathe Policy Blockies Information           Location         Model         Capacity Cathe Policy Blockies Information           Location         Model         Capacity Cathe Policy Blockies Information           Location         Model         Capacity Cathe Policy Blockies Information           Location         Model         Capacity Cathe Policy Blockies Information           Location         Model         Tath East Tath East Ta | Bywer Tue Capacity         Capacity         Capacity         Capacity         Capacity         Capacity         Capacity         Capacity         Capacity         Capacity         Capacity         Capacity         Capacity         Capacity         Capacity         Max Pree         Capacity         Max Pree         Capacity         Capacity         Capacity         Capacity         Capacity         Capacity         Capacity         Capacity <td>Description         Description           Name         Tote Gaposity         Capter Relay         BlackSize         SectorSize         OS Name         Status           Center Anny         Physical Device Information         Capacity         Max Proc         Status         Status           LOcation         Model         Capacity         Capacity         Max Proc         TA41 6.0         TA41 6.0</td> | Description         Description           Name         Tote Gaposity         Capter Relay         BlackSize         SectorSize         OS Name         Status           Center Anny         Physical Device Information         Capacity         Max Proc         Status         Status           LOcation         Model         Capacity         Capacity         Max Proc         TA41 6.0         TA41 6.0 |

3. Choose the array type you want to create from the drop-down list.

| HighPoint Web RAU  | ID Management Create Array - Microsof<br>workes Tools Hein | t Internet Explores            |                                                                        |               | -1012   |
|--------------------|------------------------------------------------------------|--------------------------------|------------------------------------------------------------------------|---------------|---------|
| Q Back + () - [+]  | 2 Search Cravettes @                                       | a. 12 CZ                       |                                                                        |               | -       |
| Address Nutp://127 | 0.0.1/7412/arman.cg?func=ShowCreateBuseri                  | defatio                        |                                                                        | . 00          | Links * |
|                    | Manage Event Ta                                            | sk Setti                       | ings BHI Technologias.tm.                                              |               | Î       |
| 100                |                                                            | Cr                             | reate Array                                                            | ć             |         |
|                    | Алтаў Туре:                                                | RAID 0                         |                                                                        |               |         |
|                    | Array Name:                                                | RAID 1<br>RAID 3<br>RAID 6     |                                                                        |               |         |
|                    | Initialization Method:                                     | RAID 1/0<br>RAID 5/0<br>RAID 5 |                                                                        |               |         |
|                    | Cache Policy:                                              | JBOD(Volume)                   | -                                                                      |               |         |
|                    | Black Size:                                                | 64K ·                          |                                                                        |               |         |
|                    | Number of RAIDS member disks:                              | Palask Al                      |                                                                        |               |         |
|                    |                                                            | Locat                          | ion Model Capacity Max Free<br>FUJITSU NBA3073RC-BJL0P7900D7V 73.41 GB |               | - 1     |
|                    | Available Disks:                                           |                                | FUJITSU NBA3073RC-B3L0P7700C00 73.41 G8 73.41 G8                       |               |         |
|                    |                                                            | -                              | FU3ITSU MBA3073RC-83L0P7900D7M 73.41 GB 73.41 GB                       |               |         |
|                    |                                                            |                                | FUJITSU NBA3073RC-BJL0P7700C0G 73.41 GB 73.41 GB                       |               |         |
|                    | Capacity:<br>(According to<br>the max free                 | Maximum                        | (M8)                                                                   |               |         |
| Done               | 1                                                          |                                |                                                                        | Trusted sites |         |

4. Enter a name for the array (this is optional)

5. If you are creating a redundant RAID array (RAID1, 5, 6, 10, 50), select an initialization option for the array.

*Note:* An un-initialized RAID1 or RAID10 array can still provide redundancy in case of a disk failure. A RAID5 array, however, is not fault-tolerant until initialization is finished.

6. Specify a cache policy:

## Write-back

When the write-back setting is selected, writes to the array are cached. This will result in higher performance, but data loss may occur in case of a power failure.

## Write-through

When the write-through setting is selected, writes to the array are always passed directly to the disks. Subsequent reads may still be completed from the cache, if appropriate.

#### None

Neither write-back nor write-through cache is used. I/O data will be passed to disks directly.

7. Select disks from the Available Disks list.

8. Enter a capacity for the array, or use the default value (the maximum capacity for the array).

9. Click Create. If you have specified an initialization option, the initialization process will start automatically.

## **Deleting an Array**

To delete an array:

1) Select "Manage - Array" from the menu.

2) Click on the Maintenance button. An Array Information window will appear.

| ess 🔄 http://s | 27.0.0.1 7412/arman.cg/userid=RAID                                                                                                    | - 5 60 | Links |
|----------------|----------------------------------------------------------------------------------------------------|--------|-------|
|                | Managa Event Task Settings SH Televisionary ave                                                                                                    |        |       |
|                | Logical Device Information                                                                                                    |        |       |
|                | Name Type Capacity Cathe Policy BlockSize SectorSize OS Name Status<br>BAID_5_0 RAID_5_10 RAID 5 319.84 GB Write Bock 64k 5128 HPT DISK 0_0 Normal Heintenence |        |       |
|                | Create Array Information Delete                                                                                                    |        |       |
|                | Location & RAID_5_0<br>1 Charge Cache Policy 8.86 GB                                                                                                    |        |       |
|                | 2 2 CECORA                                                                                                    |        |       |
|                | Rescan Beeger Mate                                                                                                    |        |       |
|                | Ngbreint web RAID Management.                                                                                                    |        |       |
|                | Copyright (c) 1996-2008 HighPoint Technologies, Inc. All Rights Reserved                                                                                       |        |       |

3) Click the Delete button.

*Note:* An array in use by the operating system cannot be deleted. Any data stored on a deleted array will be inaccessible

# Array Maintenance – Rebuilding/Verifying/Modifying RAID arrays

## **Rebuilding a Failed Array**

When an array member in a redundant array fails, the array will be

listed as broken. A broken array will be automatically rebuilt using available-spare disks. However, if you have no spare disks configured, you can still rebuild by manually adding an Available Disk to the array. To add a disk to a broken array:

1) Select menu "Manage - Array".

2) Highlight the desired RAID array

3) Click the "Maintenance" button.

4) Click the "Add Disk" button.

5) If the disk is successfully added to the array, rebuild process will start automatically. A progress bar will be displayed.

Note: If the system utilizes hot-swap capable enclosures, you can add new physical disks to the RocketRAID card in order to rebuild or modify an existing array, using the

"Rescan" feature.

Reminder: When adding disks manually, make sure to initialize the disk (see Preparing Hard Disks).

Only initialized disks can be used to rebuild RAID arrays.

#### Verifying an Array

For a RAID 1 or RAID1/0 array, verify process compares the data of one mirror pair with the other. For RAID 3, 5 and RAID 6, verify process calculates RAID parity and compares it to the parity data on the array. Verification checks each sector on a drive.

Periodic verification of an array allows the disk drive firmware to take corrective actions on problem areas on the disk, minimizing the occurrence of uncorrectable read and write errors.

To verify an array:

- 1) Select menu "Manage Array".
- 2) Highlight the desired RAID array
- 3) Click the "Maintenance" button.

Click the Verify button to start the verify process.

## **Other RAID related Functions**

#### **Renaming an Array**

You are free to rename RAID arrays. This will not harm the array -

data will not be lost.

To rename an array:

1) Select "Manage - Array" from the menu.

2) Highlight the desired RAID array

3) Click on the "Maintenance" button.

4) Enter a new name for the array in the provided field.

5) Click the "Rename" button.

Note: An array running background tasks cannot be renamed.

#### Unplug

This can be used to safely take an entire array offline while the system remains

operational.

To Unplug an array:

1) Select "Manage - Array" from the menu.

2) Highlight the desired RAID array

3) Click on the "Maintenance" button.

4) Click the "Unplug" button.

5) The software will notify you when it is safe to remove the array.

*Note:* Make sure the array is not in use before using this command. Active arrays cannot be unplugged.

## **Device Management**

Select the "Manage - Device" function to access the device management page.

| Manage    | Event         | Tosk Settings SHI                     |             | Technologies, Inc. |
|-----------|---------------|---------------------------------------|-------------|--------------------|
| Rescan I  | Devices Initi | ialize Devices                        |             |                    |
|           |               | RocketRAID 4460 Controller            |             |                    |
|           | Model         | WDC WD5000AAKS-22TMA0-WD-WCAPW2931056 | Read Ahead  | Enabled Change     |
| Device_9  | Revision      | 12.01C01                              | Write Cache | Enabled Change     |
|           | Serial Number | WD-WCAPW2931056                       |             |                    |
|           | Location      | 9                                     | NCQ         | Enabled Change     |
|           | Capacity      | 500.02 GB                             | Status      | Normal             |
| _         | Max Free      | 0.00 GB                               |             |                    |
| -         | Model         | WDC WD5000AAKS-22TMAD-WD-WCAPW2785822 | Read Ahead  | Enabled Change     |
| Device_10 | Revision      | 12.01C01                              | Write Cache | Enabled Change     |
|           | Serial Number | WD-WCAPW2785822                       |             |                    |
|           | Location      | 10                                    | NCQ         | Enabled Change     |
|           | Capacity      | 500.02 GB                             | Status      | Normal             |
| _         | Max Free      | 0.00 GB                               |             | _                  |
|           | Model         | WDC WD5000AAKS-22TMAD-WD-WCAPW2931241 | Read Ahead  | Enabled Change     |
| Device_11 | Revision      | 12.01C01                              | Write Cache | Enabled Change     |
|           | Serial Number | WD-WCAPW2931241                       |             |                    |
|           | Location      | 11                                    | NCQ         | Enabled Change     |
|           | Capacity      | 500.02 GB                             | Status      | Normal             |
|           | Max Free      | 0.00 GB                               |             |                    |
| -         | Model         | WDC WD5000AAKS-22TMA0-WD-WCAPW2920313 | Read Ahead  | Enabled Change     |
| Device_12 | Revision      | 12.01C01                              | Write Cache | Enabled Change     |
|           | Serial Number | WD-WCAPW2920313                       |             |                    |
|           | Location      | 12                                    | NCQ         | Enabled Change     |
|           |               |                                       |             |                    |

## **Change Device Settings**

Depending upon the capabilities RAID controller and hard disks drives in use, several configurable device settings may be available: Read Ahead, Write Cache, TCQ, and NCQ. Each feature can be enabled or disabled individually, for each hard disk.

## Unplug

The Unplug option found below each Device name, can be used to quickly remove (hot-swap) a Legacy disk.

## **Rescan Devices**

When you physically add drives to the controller while the system is running, you can rescan the controller to reflect the change.

To rescan the devices:

1) Select menu "Manage - Device".

2) Click "Rescan Devices" button.

**Note:** When you are hot-plugging an entire array, run rescan only after all array members (hard disks) have been physically plugged or unplugged from the system.

You can rescan all the devices at once using the Rescan function on the Array Management page.

## **Extended Information & Update Firmware**

The device management page also show the extended information of the RAID controller, such as onboard memory and battery information. User can also use the Web RAID management to upgrade controller's firmware.

| Contro                                 | ner 1 (Rocketkald 4400 Controller ) |   |
|----------------------------------------|-------------------------------------|---|
|                                        | Extended Information                |   |
| IOP Model:                             | IOP348 1200MHz SA54.7.3.0           |   |
| SDRAM Size:                            | 1024 M                              |   |
| Battery Installed:                     | Yes                                 |   |
| Battery MB Installed:                  | Yes                                 |   |
| Battery Status:                        | Fully Charged                       |   |
| Battery Voltage:                       | Normal                              |   |
| Battery Temperature:                   | Normal                              |   |
| CPU Temperature:                       | 38°C                                |   |
| Board Temperature:                     | 40°C                                |   |
| Fan1 Speed:                            | 1564 RPM                            |   |
| Fan2 Speed:                            | 1608 RPM                            |   |
| Power 12v Voltage:                     | 11.410                              |   |
| Power 5v Voltage:                      | 5.134                               |   |
| Power 3.3v Voltage:                    | 3.280                               |   |
| Power 2.5v Voltage:                    | 2.512                               |   |
| Power 1.8v Voltage:                    | 1.760                               |   |
| Core 1.0v Voltage:                     | 0.992                               |   |
| Core 1.2v Voltage:                     | 1.200                               |   |
| DDR 1.8v Voltage:                      | 1.803                               |   |
| DDR Ref Voltage:                       | 0.864                               |   |
| Firmware Version:                      | v1.2.7.24                           |   |
|                                        | Update Firmware(Controller 1)       | _ |
| Select the blf file to update Firmware |                                     |   |
| This process may take some time.       |                                     |   |
|                                        | Browse                              |   |
| Commit                                 |                                     |   |

User can also use the Web RAID management to upgrade controller's firmware.

## SHI - Storage Health Inspector

The primary SHI interface displays a brief "health" summary of each hard disk.

#### HighPoint RAID Management User's Guide

| Red. + O - O O O O O O O O O O O O O O O O O                                                                                                    | e Edit ⊻ew     | Favorites Tool      | s Help                | - Microsoft In | ernet exporer     |            |                                 |             |             |               |       |
|----------------------------------------------------------------------------------------------------|----------------|---------------------|-----------------------|----------------|-------------------|------------|---------------------------------|-------------|-------------|---------------|-------|
| Manage     Event     Task     Bettings     III       Device Serial Number     RAD     97     Bad Sectors       Location     Device Serial Number     RAD     97     Bad Sectors       Location     Device Serial Number     RAD     97     Bad Sectors       Location     Device Serial Number     RAD     97     Bad Sectors       1     BL00700007V     None     95     None     Device Status       2     BL007700000     None     95     None     Device Status       3     BL00700007M     None     95     None     Device Status       4     BL007700000     None     95     None     Device Status       5     BL007000007M     None     95     None     Device Status       6     BL007700000     None     95     None     Device Status       1     BL007700000     None     95     None     Device Status       2     BL007700000     None     95     None     Device Status       3     BL00790007M     None     95     None     Device Status       6     BL007700000     None     Status     Device Status       7     BL00700000     Status     Device Status                                                                                                    | Back • 🔿 -     | 🖻 🗈 🏠 🔎             | Search 😭 Favorites    | e 🖉 🖓          |                   |            |                                 |             |             |               |       |
| Manage         Event         Task         Bettings         Bettings         Device Status           Location         Device Serial Number         RAID         °F         Found & Repared         Device Status           1         BUL0P700007V         None         Si         None         CK         SMART           2         BUL0P700007V         None         Si         None         Field         SMART           3         BUL0P7000007M         None         Si         None         Field         SMART           4         BUL0P7000007M         None         Si         None         CK         SMART           4         BUL0P7000007M         None         Si         None         CK         SMART           5         BUL0P7000007M         None         Si         None         CK         SMART           4         BUL0P7000007M         None         Sit         Sit         Sit         Sit                                                                                                    | tress 🕘 http:/ | /127.0.0.1:7412/std | I.cgPuserid-RAID      |                |                   |            |                                 |             |             | • 🛃 😡         | Links |
| Manage         Event         Task         Bettings         Mail         Device Status           Location         Device Sarial Number         RAID         °F         Bad Sectors         Device Status           1         BLOP700007V         None         °F         Bad Sectors         Device Status           2         BLOP7000007N         None         °F         None         °K         SHART           3         BLOP7000007N         None         °F         None         °F         Stati           4         BLOP7000000         None         °F         None         °F         Stati           5         Stati         None         °F         None         °F         Stati           4         BLOP7000007H         None         °F         None         °F         Stati           Febrard         BLOP7000007H         None         °F         None         °F         Stati           5         None         °F         None         °F         Stati           HIDD Temperature Threshold         Stati         Stati         Stati                                                                                                    |                |                     |                       | -              | -                 |            |                                 | 00 1        |             |               |       |
| Storage Health Inspector (SHL)           Location         Device Status         Bad Secons         Device Status           1         BL0.0P70007V         None         95         None         CK         SHART           2         BL0.0P70007V         None         95         None         CK         SHART           3         BL0.0P700007H         None         95         None         CK         SHART           4         BL0.0P700007H         None         95         None         CK         SHART           4         BL0.0P700007H         None         95         None         CK         SHART           4         BL0.0P700005         None         95         None         CK         SHART           5         BL0.0P700005         None         95         None         CK         SHART           6         BL0.0P700005         Sat         Sat         Sat         Sat         Sat                                                                                                    |                | Manage              | Event                 | Task           | Settings          |            | -                               | Technol     | agies, inc. |               |       |
| Schedule           Schedule           Location         Device Status           Location         Device Status         Device Status           1         BL/GP7000D7V         None         95         None         CH         SMART           2         BL/GP7000D7M         None         95         None         CH         SMART           3         BL/GP7000D7M         None         95         None         CK         SMART           4         BL/GP7000D7M         None         95         None         CK         SMART           5         BL/GP7000D7M         None         95         None         CK         SMART           4         BL/GP7000D7M         None         95         None         CK         SMART           5         BL/GP7000D7M         None         95         None         CK         SMART           5         BL/GP7000D7M         None         95         None         CK         SMART           5         BL/GP7000D7M         None         95         None         CK         SMART           HIDD Temperature Threshold           Status         Status                                                                                                    |                |                     |                       |                |                   |            |                                 | -           |             |               |       |
| Storage Health Inspector (SHI)           Location         Device Sarial Number         RAID         Pr         Bad Sectors<br>Found & Repaired         Device Status           1         BIL0P7000D7V         None         SN         None         CK         SHART           2         BIL0P7000D7V         None         SS         None         CK         SHART           3         BIL0P7000D7M         None         SS         None         CK         SHART           4         BIL0P7000D6         None         SS         None         CK         SHART           5         State         HIDD Temperature Threshold         State         State         State           Highfaint Web RAID Management         Sst         Sst         Sst         Sst         Sst                                                                                                    |                |                     |                       |                |                   |            |                                 |             | Schedule    |               |       |
| Location Device Serial Number PAID or Bad Sectors Device Status 1 81.0P790007V None 05 None CK SHART 2 81.0P790007V None 05 None CK SHART 3 81.0P790007M None 05 None CK SHART 4 0.0L0P790000 None 05 None CK SHART 5 81.0P970000 None 05 None CK SHART 6 0.0L0P70000 None 05 None CK SHART 6 0.0L0P70000 None 05 None 06 None 06 None 06 None CK SHART 6 0.0L0P70000 None 05 None 06 None 06 None |                |                     |                       | Stora          | nge Health        | Inspe      | ctor(SHI)                       |             |             |               |       |
| I         BLL0P30007/v         None         05         None         Cit         SHART           2         BLL0P30007/h         None         95         None         Failed         SHART           3         BLL0P30007/h         None         95         None         Cit         SHART           4         BLC69700003         None         95         None         Cit         SHART           4         BLC69700003         None         93         None         Cit         SHART           5         BLC69700003         None         93         None         Cit         SHART           High disk temperature Threshold (7): [10         Set         Set         Set                                                                                                    |                | Location            | Device Serial Nur     | nber           | RAID              | ٥F         | Bad Sectors<br>Found & Repaired | Device Stat | tus         |               |       |
| 2     BLL0P700C00     None     %6     None     Failed     SHART       3     BLL0P700C00     None     %6     SHART       4     BLL0P700C00     None     %7     None     %       State:       HDD Temperature Threshold       State:                                                                                                    |                | 1                   | BJL0P7900D7V          |                | None              | 95         | None                            | OK          | SMART       |               |       |
| 3 BJLDP70007M None 95 None OK <u>SHART</u> 4 BJLDP700C0G None 93 None OK <u>SHART</u> HIDD Temperature Threshold Set harddisk temperature threshold (7): 140 Set Mardiak temperature threshold (7): 140 Kighforit Web RAID Management Capyright (c) 1996-2000 Highforin Technologies, Inc. All Rights Reserved                                                                                                    |                | 2                   | BJL0P7700C00          |                | None              | 95         | None                            | Failed      | SMART       |               |       |
| OLDP7700C0G None II None OK SEART  HDD Temperature Threshold  set harddisk temperature threshold (5): [12]  fighfaint Web RAID Management Copyright (c) 1996-2008 HgdPaint Technologies, Inc. All Rights Reserved                                                                                                    |                | з                   | BJL0P7900D7M          |                | None              | 95         | None                            | OK          | SMART       |               |       |
| HDD Temperature Threshold Set harddisk temperature threshold (F): [40 Set HighPoint Web RAID Management Copyright (c) 1996-2008 HighPoint Technologies, Inc. All Rights Reserved                                                                                                    |                | +                   | BJL0P7700C0G          |                | None              | 93         | None                            | OK          | SMART       |               |       |
| Set harddisk temperature threshold (5): 140 Set                                                                                                    |                |                     |                       | HDE            | Tempera           | ture T     | hreshold                        |             |             |               |       |
| HighPaint Web RAID Hensgement<br>Copyright (c) 1996-2008 HighPaint Technologies, Inc. All Rights Reserved                                                                                                    |                | Set harddis         | k temperature thres   | hold (F): 140  |                   |            | Set                             |             |             |               |       |
| Highfaint Web FALD Management<br>Copyright (c) 1996-2000 HighFaint Technologies, Inc. All Rights Reserved                                                                                                    |                |                     |                       |                |                   |            |                                 |             |             |               |       |
| Copyright (c) 1996-2008 HighPoint Technologies, Inc. All Rights Reserved                                                                                                    |                | HighPoint We        | b RAID Management     |                |                   |            |                                 |             |             |               |       |
| Copyright (c) 1996-2000 HighPoint Lechnologies, Inc. All Rights Reserved                                                                                                    |                |                     |                       |                |                   |            |                                 |             |             |               |       |
|                                                                                                    |                | Copyright (c)       | 1 1996-2008 HighPoint | rechnologies,  | Inc. All Rights R | eserved    |                                 |             |             |               |       |
|                                                                                                    |                |                     |                       |                |                   |            |                                 |             |             |               |       |
|                                                                                                    |                |                     |                       |                |                   |            |                                 |             |             |               |       |
|                                                                                                    |                |                     |                       |                |                   |            |                                 |             |             |               |       |
|                                                                                                    |                |                     |                       |                |                   |            |                                 |             |             |               |       |
|                                                                                                    |                |                     |                       |                |                   |            |                                 |             |             |               |       |
|                                                                                                    |                |                     |                       |                |                   |            |                                 |             |             |               |       |
|                                                                                                    | one            |                     |                       |                |                   |            |                                 |             |             | Trusted sites |       |
| Xve 🖉 Traded ales                                                                                                    | EN LAND        | a Mint              | Point Web RATO        | 6.3PG - Paint  | 10                | CilDocumer | nts and Settin                  |             |             | 3             | 4:40  |

#### **Controller ID**

Which controller /card the disk is attached to.

#### Port #

Port location of the hard disk

#### Device SSN#

Serial number of the hard disk

## RAID

RAID/Non-RAID status

## F

Temperature (in Fahrenheit) of the hard disk (Celsius is displayed

under the SMART status)

#### **Bad Sectors/Found & Repaired**

The card is capable of repairing bad sectors – a summary of this activity is presented here.

#### **Device Status**

OK means the disk is in a healthy state. A Failed status suggests the disk was taken offline (due to a RAID, SMART or sector failure).

#### Schedule

Click on the blue "Schedule" link to access the Event menu.

## S.M.A.R.T Status

You can view S.M.A.R.T. (Self-Monitoring, Analysis, and Reporting Technology) data about a

particular hard disk to help troubleshoot problems that occur. You can also setup periodically

S.M.A.R.T. status checking to send notification messages when

S.M.A.R.T. thresholds are exceeded.

Click on the blue "SMART" text to view the SMART status of the hard disk.

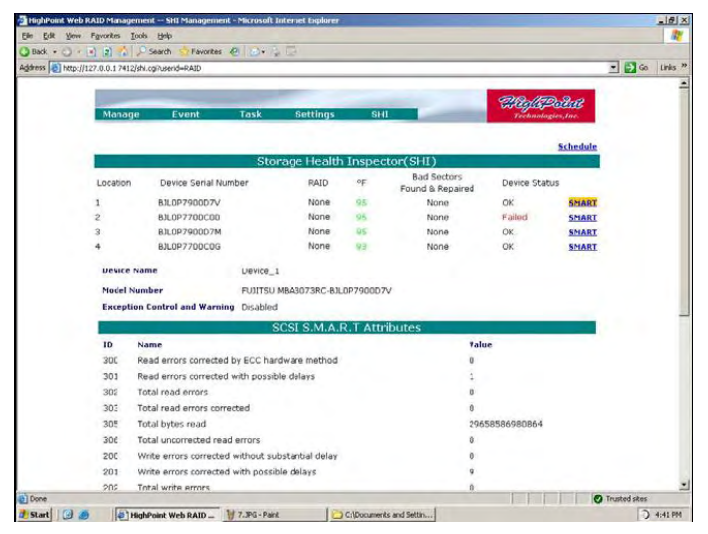

**Note:** S.M.A.R.T attribute data is drive-specific. The software includes a list of definitions for popular drive models/manufacturers. Unknown S.M.A.R.T. attributes will be shown as "unknown". You can add the attribute definitions for your drive in the file smart.def (which resides in the software installation directory).

## **Configuring Spare Disks**

To configure spare disks attached to the RocketRAID card, select the "Manage -Spare" function. The Spare Pool Management page will be displayed.

| Man | age       | Event    | Task  | Settings        | SHI         | Logout | <b>High Point</b><br>Technologies, Inc. |
|-----|-----------|----------|-------|-----------------|-------------|--------|-----------------------------------------|
|     |           |          |       | _               |             |        |                                         |
|     |           |          |       | Spare           | e Pool      |        |                                         |
|     | ≌_        | Device_5 | HDS72 | 5050KLA360-KRVI | NO3ZAG63A7D |        | 500.02 GB                               |
| Rer | nove Spar | re       |       |                 |             |        |                                         |
|     |           |          |       | Availabl        | e Disks     |        |                                         |
|     |           | Device_6 | HDS72 | 5050KLA360-KRVI | P22ZAG0H13C |        | 500.02 GB                               |
|     |           | Device_7 | HDS72 | 5050KLA360-KRVI | NO2ZAGOKV1C |        | 500.02 GB                               |
|     |           | Device_8 | HDS72 | DUSUKLA36U-KRVI | 222AGUJHUC  |        | 500.02 GB                               |
| Add | Spare     |          |       |                 |             |        |                                         |

## Adding a Spare Disk

To add a spare disk, select a disk from the Available Disks list and click the Add Spare button. This will add the disk to the Spare Pool list.

## **Removing a Spare Disk**

To remove a spare disk, select it from the Spare Pool list and click the Remove Spare button. This will remove the disk from the Spare Pool list.

## **Managing Events and Tasks**

The HighPoint Web RAID Management Software automatically logs all controller related events that have occurred (for all controllers/cards managed by the software). In addition you can configure E-mail Notification to receive information about these events (see Settings -View Events).

## **Events**

Tasks executed by the Management Software, or any disk/array errors reported by the card while the OS is active are known as "Events". These events are logged (recorded) by the Management Software. To view logged events, Please select "Event" from the menu. The Event Management page will be displayed.

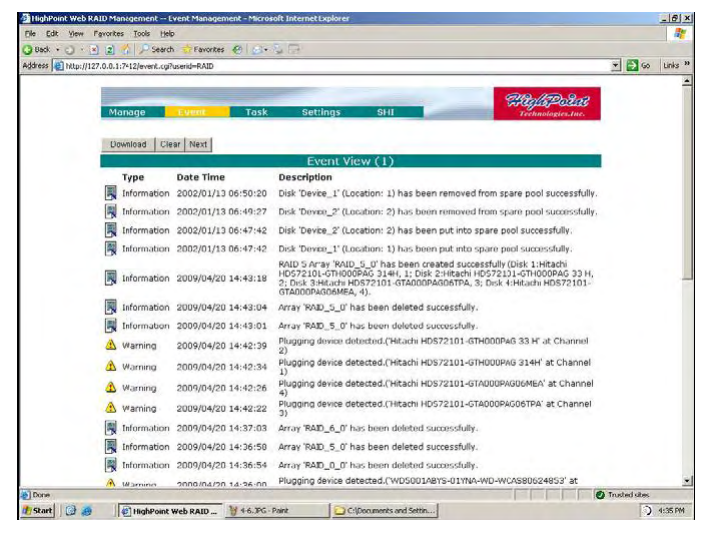

Click the Clear button to clear the event log.

Click the Next button to see the next page log.

Click the Download button to download log ,opening it in .txt.

## **Managing Tasks**

With the HighPoint RAID Management Software, you can configure and schedule background rebuild and verify tasks to help maintain the integrity of your drives and data.

You can select menu "Task" to enter Task Management page.

#### HighPoint RAID Management User's Guide

| HighPoint Web    | a RAID Management Lask Management - Microsoft Internet Explorer | _10           |
|------------------|-----------------------------------------------------------------|---------------|
| e Edit Yew       | Figwartes Iools Help                                            |               |
| tress and better | 12 2 0.0.1 2412hadi coh sende Ralli                             | • El Go Links |
| 181 mars         | (as no or a national data series)                               |               |
|                  |                                                                 | Rat           |
|                  | Manage Event Task Settings SHI Technologies                     | ,Inc.         |
|                  |                                                                 |               |
|                  | Tasks List                                                      |               |
|                  | New Verifix Task                                                |               |
|                  | C PAID 5 0                                                      |               |
|                  | Task                                                            |               |
|                  | Nane: I                                                         |               |
|                  | Cocurs one 2009 - 4 - 21 at 14 : 17 : 54                        |               |
|                  |                                                                 |               |
|                  | Schedule:                                                       |               |
|                  | Start 2009 - 4 - 21 C End date: 2009 - 4 - 21                   |               |
|                  | @ No end                                                        |               |
|                  | date                                                            |               |
|                  | Submit                                                          |               |
|                  | Health Tospector Scheduler                                      |               |
|                  | Tari Nama-                                                      |               |
|                  | idas ivaline.                                                   |               |
|                  | Select a schedule: C Daily • Weekiy C BHWeekiy C Monthly        |               |
|                  | Select a time: Sunday 1 14 : 17 : 54                            |               |
|                  | Esternit                                                        |               |
|                  |                                                                 |               |
| and I make       | a Dana and Information Description Newson                       | rusted stes   |

## Scheduling a Task

## To add a task schedule:

- 1) Select the array that you want to verify or rebuild.
- 2) Enter a name for the task.
- 3) Configure the frequency for the task.
- 4) Check the Submit button.

#### Delete a Scheduled Task

- To delete a task schedule:
- 1) Select a task from the Tasks List.
- 2) Click the Delete button.

## Settings

Select the "Settings" option to access Settings page.

## Settings>User

|           | User Setting    |  |  |  |  |
|-----------|-----------------|--|--|--|--|
| Password: |                 |  |  |  |  |
| Confirm:  |                 |  |  |  |  |
|           | Change Pacoword |  |  |  |  |

This setting allows you to alter the default password (when logging on).

Enter a new password and click the "Change Password" button to change the current user's password.

| Settin | gs>Email |
|--------|----------|
|--------|----------|

|                              | SMT              | P Setting                 |
|------------------------------|------------------|---------------------------|
| Enable Event Notification    |                  |                           |
| Server Address (name or IP): | 192.168.0.1      |                           |
| Mail From (E-mail address):  | admin@host.com   |                           |
| Login Name:                  | admin            |                           |
| Password:                    | •••••            |                           |
| SMTP Port:                   | 25               |                           |
| Submit Reset                 |                  |                           |
|                              |                  |                           |
|                              | Re               | cipients                  |
| E-mail                       | Name             | Event Level               |
| tester@host.com              | tester           | Information Warning Error |
| Delete                       |                  |                           |
|                              |                  |                           |
|                              | Add              | Recipient                 |
| E-mail:                      |                  | ]                         |
| Name:                        |                  | ]                         |
| Event Level:                 | Information Warn | ing Error                 |
|                              |                  |                           |

## Enabling E-mail notification:

## To configure E-mail notification:

1) Select the "Enable Event Notification" option.

2) Enter the appropriate information for the SMTP server.

3) Click the "Change Setting" button.

*Note:* Your SMTP server may require user authentication – enter the appropriate password and username as required.

To add a Recipient:

- 1. Enter the necessary information for the desired recipient.
- 2. Click the Add button.

## To test E-mail notification:

1) Enter the necessary information for the recipient.

2) Click the Test button.

If the software is unable to send a test message, an error will be displayed. Double check the recipient entries and make sure the information is correct.

# HighPoint In-Band RAID Management Service

**User's Guide** 

HighPoint

Revision: 1.0 Date: August 2009 HighPoint Technologies, Inc.

## 1 - HighPoint In-Band RAID Management Servicess (HRM) Installation

## Mac OS X - Installing the In-Band RAID Management Utility

The driver and software package for the RocketRAID 4460 includes both the device driver for OS X, and a copy of the Web RAID Management utility. Copy the Mac driver and software package from the Software CD, to the Mac Desktop. Open the .dmg file, and double click "rr3xxx 4xxx" to begin installation.

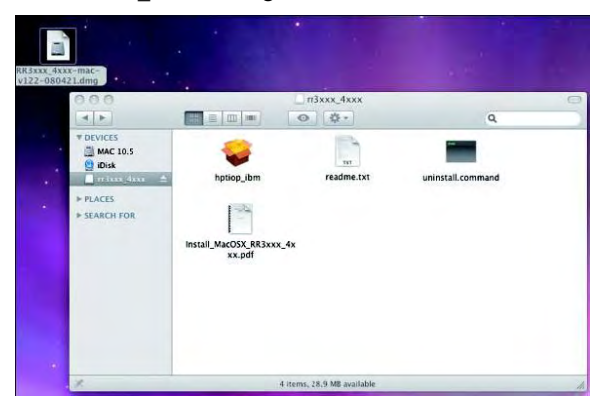

Click "Continue" to proceed with installation

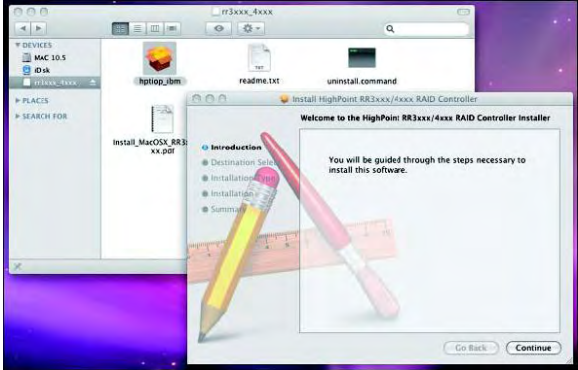

Select the installation destination:

|                                                                      | Select a Destination                                                                               |
|----------------------------------------------------------------------|----------------------------------------------------------------------------------------------------|
|                                                                      | Select the volume where you want to install the HighPoint<br>RR3xxx/4xxx RAID Controller software. |
| Destination Selec     Installation Type     Installation     Summary | MAC 10.5<br>216 GB available<br>232 CB total                                                       |
| unhunhun wilinata                                                    | Installing this software requires 1.2 MB of space.                                                 |
| T                                                                    | You have chosen to install this software on the volume "MAC 10.5".                                 |

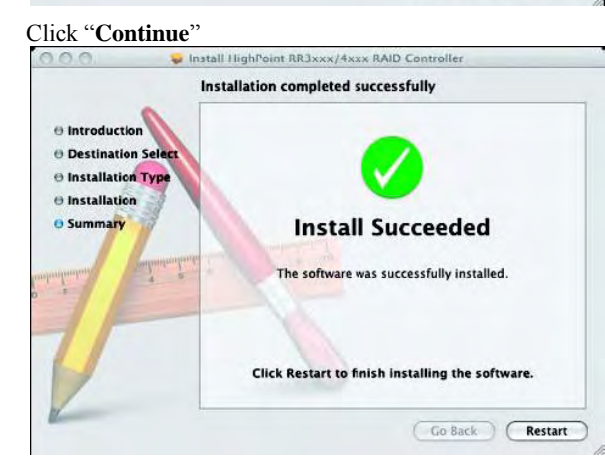

Click "**Restart**" – after OS X reboots, the card will be recognized by the system. Configure arrays using the Web In-Band RAID Management Service. User guides for the Web Service are available from http://www.hptmac.com. Check the product page for the RocketRAID 4460, and click on the "Download Center" link.

## 2 - Starting the In-Band RAID

## **Management Service**

Note: To use the In-Band RAID management Service, a web browser with XML support is required, e.g. Internet Explorer 6.0+, Mozilla, FireFox, or Safari (for OSX systems).

To run the RAID management Service, start the web browser and enter the access URL: http://host-address:7402

Where host-address is the host name or IP address of the host system. Specifically, if you are running the browser on the host system, you can use http://localhost:7402.

The in-band management software provides an access URL for each controller on the system. You can access the In-Band management Service for each controller through its access URL.

|                 |                         | Hackpat               |
|-----------------|-------------------------|-----------------------|
| Controllers Ema | il Setting SNMP Setting | Technologies, in      |
| Controller      | HTTP Port               | Access URL            |
| Controller 1    | 7412                    | http://127.0.0.1:7412 |
| Controller 2    | 7422                    | http://127.0.0.1:7422 |

Then Select the controller's Access URL by click the link

## http://127.0.0.1:7412

You will be asked for the User and Password to login. The default user name is "RAID" and the initial password is "hpt". You can change the password after you have logged in.

# Address Inter://127.0.0.1:7412/

OK Cancel

Password

Save this password in your password list

## HighPoint In-Band RAID Management User's Guide

#### Note:

To use a remote system connection to the In-Band RAID In-Band management Service, make sure the system's firewall setting has opened for the In-Band Management service **port 7042** and controller's **port 7412**.

If you are using the adapter's Ethernet port for remote access, please enter http://adapter-ip-address

## 3 – Using In-Band Management Preparing Hard disks

Disks must be initialized before they can be configured into RAID arrays. Normally, disks only have to be initialized once. The disk initialize process should only take a few seconds. Initializing disks may result in loss – do not initialize disks unless they are to be configured into RAID arrays.

## Initializing hard disks:

1) Select the "Manage - Device" function to access the device management page.

2) Click on the "Initialize Devices" button towards the upper portion of the interface screen.

| Manage     | Event        | Task         | Setting | SHI | Logout | Help | Technologies, Inc. |
|------------|--------------|--------------|---------|-----|--------|------|--------------------|
| Rescan Dev | vices Initia | lize Devices |         |     |        |      |                    |

3) Checkmark each disk you wish to initialize, and click the Submit button.

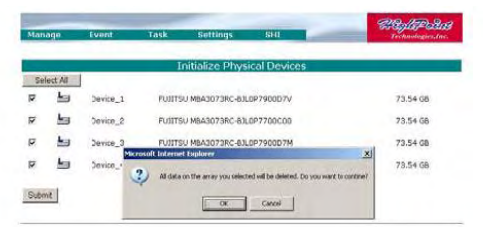

*Warning:* initializing disks may delete data stored on the selected disks.

## Legacy Disks

Disks that already contain data or have been partitioned will be recognized as "Legacy Disks". Arrays cannot be created from Legacy Disks. These disks would have to be initialized, which may result in data loss.

## **Array Management**

## **Creating an Array**

To create an array:

- 1. Select "Manage Array" from the menu.
- 2. Click the Create Array button. The create array page will appear.

| 4.00 | usy 👘                   |                          |                                                                                   |                                     |                                                        | _                                            |        |
|------|-------------------------|--------------------------|-----------------------------------------------------------------------------------|-------------------------------------|--------------------------------------------------------|----------------------------------------------|--------|
| Dev  | Pool                    |                          | Logical                                                                           | Device Infor                        | mation                                                 |                                              |        |
| Nam  | е Тур                   | e Capacity               | Cache Policy                                                                      | BlockSize                           | SectorSize                                             | OS Name                                      | Status |
| Crei | ate wray                | J.                       |                                                                                   |                                     |                                                        |                                              |        |
| Crei | ane wrey                | 3                        |                                                                                   |                                     |                                                        |                                              |        |
| Crei | ane Antray              |                          | Physical                                                                          | Device Info                         | mation                                                 |                                              |        |
| Crei | Locaton                 | Mod                      | Physical                                                                          | Device Info                         | rmation<br>Capacity                                    | Max Free                                     |        |
| Crei | Locaton                 | Moc<br>Fuj               | Physical<br>tel<br>1150 H8A3073RC-830                                             | Device Info                         | mation<br>Capacity<br>73.41 GB                         | Max Free<br>73.41 GB                         |        |
|      | Location<br>1<br>2      | Mac<br>Fuz<br>Fuz        | Physical<br>foi<br>itsu hiba3073rc-bJU<br>itsu hiba3073rc-bJU                     | Device Info                         | mation<br>Capacity<br>73.41 GB<br>73.41 GB             | Max Free<br>73.41 GB<br>73.41 GB             | -      |
|      | Location<br>1<br>2<br>3 | Mac<br>Fuz<br>Fuz<br>Fuz | Physical<br>fel<br>1150 HBA3073RC-B3U<br>1150 HBA3073RC-B3U<br>1150 HBA3073RC-B3U | Device Info<br>07700074<br>07700000 | mation<br>Capacity<br>73.41 GB<br>73.41 GB<br>23.41 GB | Max Free<br>73.41 GB<br>73.41 GB<br>73.41 GB |        |

3. Choose the array type you want to create from the drop-down list.

|                               | Cr                             | eate An  | ау              |                           |
|-------------------------------|--------------------------------|----------|-----------------|---------------------------|
| Аггау Туре:                   | RAID 0                         | -        |                 |                           |
| Array Name:                   | RAID 1<br>RAID 3<br>RAID 5     | P        |                 |                           |
| Initialization Method:        | RAID 1/0<br>RAID 5/0<br>RAID 5 |          |                 |                           |
| Cache Policy:                 | JBOD(Volume)                   | _        |                 |                           |
| Black Size:                   | 64K 💌                          |          |                 |                           |
| Number of RAID5 member disks: | 18                             |          |                 |                           |
|                               | Select All                     | on Model |                 | Capacity Max Free         |
|                               | 0.001                          | FUITSU   | MBA3073RC-BJLO  | 7900D7¥ 73.41 G8 73.41 GB |
| Available Disks:              | F 🚍 z                          | FUITSU   | HBA3073RC-BILO  | 7700000 73.41 68 73.41 68 |
|                               | - m a                          | FUITTSU  | MBA3073RC-BJLOR | 790007M 73.41 GI 73.41 GB |
|                               |                                | FUITSU   | MBA3073RC-BILOR | 7700C0G 73.41 GI 73.41 GB |

4. Enter a name for the array (this is optional)

5. If you are creating a redundant RAID array (RAID1, 3, 5, 6, 10, 50), select an initialization option for the array.

6. Specify a cache policy:

## Write-back

When the write-back setting is selected, writes to the array are cached. This will result in higher performance, but data loss may occur in case of a power failure.

## Write-through

When the write-through setting is selected, writes to the array are always passed directly to the disks. Subsequent reads may still be completed from the cache, if appropriate.

## None

Neither write-back nor write-through cache is used. I/O data will be passed to disks directly.

7. Select disks from the Available Disks list.

8. Enter a capacity for the array, or use the default value (the maximum capacity for the array).

9. Click Create. If you have specified an initialization option, the initialization process will start automatically.

## **Deleting an Array**

To delete an array:

1) Select "Manage - Array" from the menu.

2) Click on the Maintenance button. An Array Information window will appear.

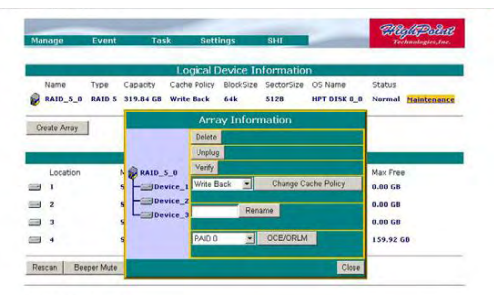

3) Click the Delete button.

*Note:* An array in use by the operating system cannot be deleted. Any data stored on a deleted array will be inaccessible

## Array Maintenance – Rebuilding/Verifying/Modifying RAID arrays

#### **Rebuilding a Failed Array**

When an array member in a redundant array fails, the array will be listed as broken. A broken array will be automatically rebuilt using available-spare disks. However, if you have no spare disks configured, you can still rebuild by manually adding an Available Disk to the array. To add a disk to a broken array:

1) Select menu "Manage - Array".

2) Highlight the desired RAID array

3) Click the "Maintenance" button.

4) Click the "Add Disk" button.

5) If the disk is successfully added to the array, rebuild process will start automatically. A progress bar will be displayed.

Note: If the system utilizes hot-swap capable enclosures, you can add new physical disks to the RocketRAID card in order to rebuild or modify an existing array, using the

"Rescan" feature.

Reminder: When adding disks manually, make sure to initialize the disk (see Preparing Hard Disks).

Only initialized disks can be used to rebuild RAID arrays.

#### Verifying an Array

For a RAID 1 or RAID1/0 array, verify process compares the data of one mirror pair with the other. For RAID 3, 5 and RAID 6, verify process calculates RAID parity and compares it to the parity data on the array. Verification checks each sector on a drive.

Periodic verification of an array allows the disk drive firmware to take

corrective actions on problem areas on the disk, minimizing the

occurrence of uncorrectable read and write errors.

To verify an array:

1) Select menu "Manage - Array".

2) Highlight the desired RAID array

3) Click the "Maintenance" button.

Click the Verify button to start the verify process.

## OCE/ORLM - modifying existing RAID arrays

#### Expanding/Migrating an Array

With the OCE/ORLM function, you can migrate an array from one

RAID level to another RAID level and/or expand the array

dynamically, even under I/O load. This function implements both

Online Capacity Expansion (OCE) and Online RAID Level Migration (ORLM).

## To expand/migrate an array:

1) Select "Manage - Array" from the menu.

2) Highlight the desired RAID array

3) Click the "Maintenance" button.

4) Select the target array type.

5) Click the "OCE/ORLM" button.

6) The OCE/ORLM page will appear. The interface is similar to the array creation wizard:

## Note:

A) When expanding a JBOD array, all the original disks must be included in the target array, and these disks must be selected in the same order (as the original array). If you want to migrate a JBOD array to another RAID level, only the first member disk can be included in the target array. For example, a JBOD comprised of 3 disks (1, 2, 3), can only be "migrated" using disk 1. Disks 2 and 3 cannot be used – disk 1 would have to be combined with other disks attached to the RocketRAID card.

*B)* You cannot change an array to another type of array with a smaller capacity. In some cases, a disk may need to be added to the RocketRAID card.

During the OCE/ORLM procedure, the redundancy level of the array will be the lowest of the source and target arrays; e.g. if you ORLM a RAID0 array to a RAID1 array, the array will be non-redundant until the procedure is complete.

*C)* The OCE/ORLM process can be aborted and continued at later time. However, you should always stop the transform progress from the In-Band RAID Management software.

An unexpected system crash may result in data loss while performing OCE/ORLM on an array. We strongly recommend backing up data before starting the OCE/ORLM process.

After the OCE/ORLM procedure has completed, reboot the system.

## **Other RAID related Functions**

#### **Renaming an Array**

You are free to rename RAID arrays. This will not harm the array – data will not be lost.

To rename an array:

- 1) Select "Manage Array" from the menu.
- 2) Highlight the desired RAID array
- 3) Click on the "Maintenance" button.
- 4) Enter a new name for the array in the provided field.

5) Click the "Rename" button.

Note: An array running background tasks cannot be renamed.

## Unplug

This can be used to safely take an entire array offline while the system remains

operational.

To Unplug an array:

1) Select "Manage - Array" from the menu.

2) Highlight the desired RAID array

3) Click on the "Maintenance" button.

4) Click the "Unplug" button.

5) The software will notify you when it is safe to remove the array. *Note: Make sure the array is not in use before using this command.* 

Active arrays cannot be unplugged.

## **Device Management**

Select the "Manage - Device" function to access the device management page.

| Manage    | Event         | Task Settings SHI                     | 20          | Technologies, Inc. |
|-----------|---------------|---------------------------------------|-------------|--------------------|
| Rescan I  | Devices Init  | ialize Devices                        |             |                    |
|           |               | RocketRAID 4460 Controller            |             |                    |
|           | Model         | WDC WD5000AAKS-22TMA0-WD-WCAPW2931056 | Read Ahead  | Enabled Change     |
| Device_9  | Revision      | 12.01C01                              | Write Cache | Enabled Change     |
|           | Serial Number | WD-WCAPW2931056                       |             |                    |
|           | Location      | 9                                     | NCQ         | Enabled Change     |
|           | Capacity      | 500.02 GB                             | Status      | Normal             |
| _         | Max Free      | 0.00 GB                               |             | augren,            |
| -         | Model         | WDC WD5000AAKS-22TMA0-WD-WCAPW2785822 | Read Ahead  | Enabled Change     |
| Device_10 | Revision      | 12.01C01                              | Write Cache | Enabled Change     |
|           | Serial Number | WD-WCAPW2785822                       |             |                    |
|           | Location      | 10                                    | NCQ         | Enabled Change     |
|           | Capacity      | 500.02 GB                             | Status      | Normal             |
| _         | Max Free      | 0.00 GB                               |             |                    |
|           | Model         | WDC WD5000AAKS-22TMA0-WD-WCAPW2931241 | Read Ahead  | Enabled Change     |
| Device_11 | Revision      | 12.01C01                              | Write Cache | Enabled Change     |
|           | Serial Number | WD-WCAPW2931241                       |             |                    |
|           | Location      | 11                                    | NCQ         | Enabled Change     |
|           | Capacity      | 500.02 GB                             | Status      | Normal             |
|           | Max Free      | 0.00 GB                               |             |                    |
| -         | Model         | WDC WD5000AAKS-22TMA0-WD-WCAPW2920313 | Read Ahead  | Enabled Change     |
| Device_12 | Revision      | 12.01C01                              | Write Cache | Enabled Change     |
|           | Serial Number | WD-WCAPW2920313                       |             |                    |
|           | Location      | 12                                    | NCQ         | Enabled Change     |
|           |               | Art. 5                                |             | (a.c. ) a          |

## **Change Device Settings**

Depending upon the capabilities RAID controller and hard disks drives in use, several configurable device settings may be available: Read Ahead, Write Cache, TCQ, and NCQ. Each feature can be enabled or disabled individually, for each hard disk.

## Unplug

The Unplug option found below each Device name, can be used to quickly remove (hot-swap) a Legacy disk.

## **Rescan Devices**

When you physically add drives to the controller while the system is running, you can rescan the controller to reflect the change.

To rescan the devices:

1) Select menu "Manage - Device".

2) Click "Rescan Devices" button.

**Note:** When you are hot-plugging an entire array, run rescan only after all array members (hard disks) have been physically plugged or unplugged from the system.

You can rescan all the devices at once using the Rescan function on the Array Management page.

## **Extended Information & Update Firmware**

The device management page also shows the extended information of the RAID controller, such as onboard memory and battery information. User can also use the Web RAID management to upgrade controller's firmware.

|                                       | Extended Information          |  |
|---------------------------------------|-------------------------------|--|
| IOP Model:                            | IOP348 1200MHz SAS4.7.3.0     |  |
| SDRAM Size:                           | 1024 M                        |  |
| Battery Installed:                    | Yes                           |  |
| Battery MB Installed:                 | Yes                           |  |
| Battery Status:                       | Fully Charged                 |  |
| Battery Voltage:                      | Normal                        |  |
| Battery Temperature:                  | Normal                        |  |
| CPU Temperature:                      | 38'C                          |  |
| Board Temperature:                    | 40°C                          |  |
| Fan1 Speed:                           | 1564 RPM                      |  |
| Fan2 Speed:                           | 1508 RPM                      |  |
| Power 12v Voltage:                    | 11.410                        |  |
| Power 5v Voltage:                     | 5.134                         |  |
| Power 3.3v Voltage:                   | 3.280                         |  |
| Power 2.5v Voltage:                   | 2.512                         |  |
| Power 1.8v Voltage:                   | 1.760                         |  |
| Core 1.0v Voltage:                    | 0.992                         |  |
| Core 1.2v Voltage:                    | 1.200                         |  |
| DDR 1.8v Voltage:                     | 1.803                         |  |
| DDR Ref Voltage:                      | 0.864                         |  |
| Firmware Version:                     | v1.2.7.24                     |  |
|                                       | Update Firmware(Controller 1) |  |
| elect the bif file to undate Firmware |                               |  |
| his process may take some time.       |                               |  |
|                                       | Browso                        |  |
|                                       | Diowse                        |  |

User can also use the Web RAID management to upgrade controller's firmware.

## SHI - Storage Health Inspector

The primary SHI interface displays a brief "health" summary of each hard disk.

| Manage      | Event            | Task          | Settings   |        |                                 | Technol    | <b>Dollat</b><br>ogies,inc. |
|-------------|------------------|---------------|------------|--------|---------------------------------|------------|-----------------------------|
|             |                  |               |            |        |                                 |            | Schedule                    |
|             |                  | Stor          | age Health | Inspe  | ctor(SHI)                       |            |                             |
| Location    | Device Serial Nu | mber          | RAID       | oF     | Bad Sectors<br>Found & Repaired | Device Sta | tus                         |
| 1           | BJL0P7900D7V     |               | None       | 95     | None                            | OK         | SMART                       |
| 2           | BJL0P7700C00     |               | None       | 95     | None                            | Failed     | SMART                       |
| 3           | BJL0P7900D7M     |               | None       | 95     | None                            | OK         | SMART                       |
| 4           | BJL0P7700C0C     |               | None       | 90     | None                            | OK         | SHART                       |
| -           |                  | HD            | D Tempera  | ture T | hreshold                        |            |                             |
| Set harddis | temperature thre | shold (F): 14 | 0          |        | Set                             |            |                             |

## **Controller ID**

Which controller /card the disk is attached to.

#### Port #

Port location of the hard disk

## Device SSN#

Serial number of the hard disk

## RAID

RAID/Non-RAID status

## F

Temperature (in Fahrenheit) of the hard disk (Celsius is displayed under the SMART status)

## **Bad Sectors/Found & Repaired**

The card is capable of repairing bad sectors – a summary of this activity is presented here.

#### **Device Status**

OK means the disk is in a healthy state. A Failed status suggests the disk was taken offline (due to a RAID, SMART or sector failure).

#### Schedule

Click on the blue "Schedule" link to access the Event menu.

#### S.M.A.R.T Status

You can view S.M.A.R.T. (Self-Monitoring, Analysis, and Reporting Technology) data about a particular hard disk to help troubleshoot problems that occur. You can also setup periodically S.M.A.R.T. status checking to send notification messages when

S.M.A.R.T. thresholds are exceeded.

Click on the blue "SMART" text to view the SMART status of the hard disk.

| Manage   | Event                | Task           | Settings        | SHI       | -                               | Technologies  | enter<br>Anter |  |  |
|----------|----------------------|----------------|-----------------|-----------|---------------------------------|---------------|----------------|--|--|
|          |                      |                |                 |           |                                 |               | ichedule       |  |  |
|          |                      | Sto            | rage Health     | Inspect   | or(SHI)                         |               |                |  |  |
| Location | Device Serial N      | lumber         | RAID            | ۰F        | Bad Sectors<br>Found & Repaired | Device Status |                |  |  |
| 1        | BJL0P7900D7V         |                | None            | 95        | None                            | OK            | SMART          |  |  |
| 2        | B3L0P7700C00         |                | None            | 95        | None                            | Failed        | SMART          |  |  |
| 3        | B3L0P7900D7M         |                | None            | 95        | None                            | OK            | SMART          |  |  |
| 4        | BJL0P7700C0G         |                | None            | 93        | None                            | OK            | SMART          |  |  |
| -        | ame                  | Device_1       |                 |           |                                 |               |                |  |  |
| Model Ne | umber                | FUIITSU        | MBA3073RC-BILI  | 0P7900D7V |                                 |               |                |  |  |
| Exceptio | n Control and Warn   | ing Disabled   |                 |           |                                 |               |                |  |  |
| E        |                      | s              | CSI S.M.A.F     | .T Attri  | outes                           |               |                |  |  |
| ID       | Name                 |                |                 |           | Talu                            | ie            |                |  |  |
| 300      | Read errors correcte | ed by ECC har  | dware method    |           | 0                               |               |                |  |  |
| 301      | Read errors corrects | ed with possib | le delays       |           | 1                               |               |                |  |  |
| 302      | Total read errors    |                |                 |           | 0                               |               |                |  |  |
| 303      | Total read errors co | rrected        |                 |           | 0                               |               |                |  |  |
| 305      | Total bytes read     |                |                 |           | 2965                            | 58586980864   |                |  |  |
| 306      | Total uncorrected re | ad errors      |                 |           | 0                               |               |                |  |  |
| 200      | Write errors correct | ed without su  | bstantial delay |           | 0                               |               |                |  |  |
| 901      | Write errors correct | ed with possil | le delavs       |           |                                 |               |                |  |  |

Note: S.M.A.R.T attribute data is drive-specific. The software includes a list of definitions for popular drive models/manufacturers. Unknown S.M.A.R.T. attributes will be shown as "unknown". You can add the attribute definitions for your drive in the file smart.def (which resides in the software installation directory).

## **Configuring Spare Disks**

To configure spare disks attached to the RocketRAID card, select the "Manage -Spare" function. The Spare Pool Management page will be displayed.

| Mana | aqe       | Event    | Task   | Settings       | SHI         | Logout | Technologies, Inc. |
|------|-----------|----------|--------|----------------|-------------|--------|--------------------|
|      |           |          |        |                |             |        |                    |
|      |           |          |        | Spare          | : Pool      |        |                    |
|      | 9         | Device_5 | HDS725 | 050KLA360-KRVI | N03ZAG63A7D |        | 500.02 GB          |
| Rer  | nove Spar | e        |        |                |             |        |                    |
|      |           |          |        | Availabl       | e Disks     |        |                    |
|      |           | Device_6 | HDS725 | 050KLA360-KRVI | P22ZAGOH13C |        | 500.02 GB          |
|      |           | Device_7 | HDS725 | 050KLA360-KRVI | N02ZAGOKV1C |        | 500.02 GB          |
|      |           | Device_8 | HDS/25 | USUKLA36U-KRVI | P22ZAGUJHUC |        | 500.02 GB          |
| Add  | Spare     |          |        |                |             |        |                    |

## Adding a Spare Disk

To add a spare disk, select a disk from the Available Disks list and click the Add Spare button. This will add the disk to the Spare Pool list.

## **Removing a Spare Disk**

To remove a spare disk, select it from the Spare Pool list and click the Remove Spare button. This will remove the disk from the Spare Pool list.

## **Managing Events and Tasks**

The HighPoint Web In-Band RAID Management Software automatically logs all controller related events that have occurred (for all controllers/cards managed by the software). In addition you can configure E-mail Notification to receive information about these events (see Settings -View Events).

## **Events**

Tasks executed by the Management Software, or any disk/array errors reported by the card while the OS is active are known as "Events". These events are logged (recorded) by the Management Software. To view logged events, Please select "Event" from the menu. The Event Management page will be displayed.

| Manage       | Event Tack          | Settings SL                                                                                              |                                                                               | HeftsPoint                                                                  |
|--------------|---------------------|----------------------------------------------------------------------------------------------------|-------------------------------------------------------------------------------|-----------------------------------------------------------------------------|
| Download Cie | ar Next             |                                                                                                    |                                                                               | - reconnologies.the.                                                        |
|              |                     | Event View (1                                                                                            | 0                                                                             |                                                                             |
| Туре         | Date Time           | Description                                                                                              |                                                                               |                                                                             |
| Information  | 2002/01/13 06:50:20 | Disk 'Device_1' (Location: a                                                                             | L) has been removed fro                                                       | om spare pool successfull                                                   |
| Information  | 2002/01/13 06:49:27 | Disk 'Device_2' (Location: 2                                                                             | ?) has been removed fro                                                       | im spare pool successfully                                                  |
| Information  | 2002/01/13 06:47:42 | Disk 'Device_2' (Location: 2                                                                             | e) has been put into spa                                                      | are pool successfully.                                                      |
| Information  | 2002/01/13 06:47:42 | Disk 'Device_1' (Location: 1                                                                             | () has been put into spa                                                      | we pool successfully.                                                       |
| Information  | 2009/04/20 14:43:18 | RAID 5 Array 'RAID_5_0' ha<br>HDS72101-GTH000PAG 31-<br>2: Disk 3:Htachi HDS72101<br>GTA000PAG06MEA, 4). | as been created success<br>4H, 1; Disk 2:Hitachi HD<br>1-GTAOODPAGO6TPA, 3; I | sfully (Disk 1:Hitachi<br>572131-GTH000PAG 33 H<br>Disk 4:Hitachi HDS72101- |
| Information  | 2009/04/20 14:43:04 | Array 'RAID_5_0' has been                                                                                | deleted successfully.                                                         |                                                                             |
| Information  | 2009/04/20 14:43:01 | Array 'RAID_5_0' has been                                                                                | deleted successfully.                                                         |                                                                             |

Click the Clear button to clear the event log.

Click the Next button to see the next page log.

Click the Download button to download log ,opening it in .txt.

## **Managing Tasks**

With the HighPoint In-Band RAID Management Software, you can configure and schedule background rebuild and verify tasks to help maintain the integrity of your drives and data.

You can select menu "Task" to enter Task Management page.

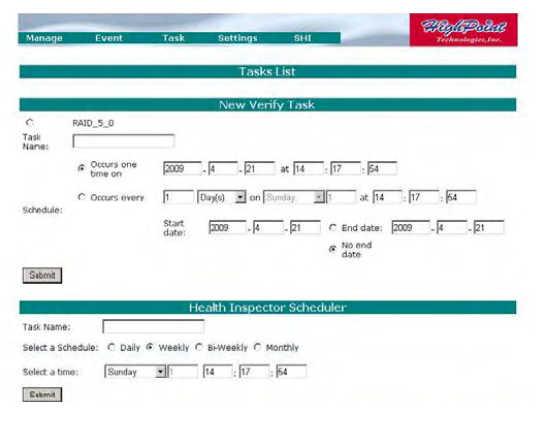

## Scheduling a Task

## To add a task schedule:

- 1) Select the array that you want to verify or rebuild.
- 2) Enter a name for the task.
- 3) Configure the frequency for the task.
- 4) Check the Submit button.

## Delete a Scheduled Task

To delete a task schedule:

- 1) Select a task from the Tasks List.
- 2) Click the Delete button.

## Settings

Select the "Settings" option to access Settings page.

| Manage | Event | Task | Settings       | SHI              | Logout | Technologies, Inc. |
|--------|-------|------|----------------|------------------|--------|--------------------|
|        |       |      | System<br>User | Network<br>Email |        |                    |
|        |       |      | SNMP           | NTP              |        |                    |

## Settings>System

|                               | Syster            | n Setting |
|-------------------------------|-------------------|-----------|
| SAF-TE Config File            | no config file    | ~         |
| Audible Alarm                 | Enabled           |           |
| Staggered Spinup              | Disabled 🛩        |           |
| Spin down idle disk (minutes) | Disabled 💌        |           |
| Rebuild Priority:             | Medium 🔛          |           |
| Auto Rebuild                  | Disabled 💌        |           |
| Continue Rebuilding on Error  | Disabled 💌        |           |
| INT 13 Support                | Enabled           |           |
| NCQ                           | Enabled 💌         |           |
| Adapter Mode                  | RAID adapter mode | ~         |
| Submit Reset                  |                   |           |

The System Setting page include SAF-TE config file setting, Audible

Alarm setting,

Staggered Spinup setting, Spindown Idle Disk setting, Rebuild priority setting and

Auto Rebuild setting.

The Upload SAF-TE config file option allow user to upload the

special SAF-TE config files.

Adapter Mode- Option

Adapter Mode

Submit Reset

| RAID adapter mode     | * |
|-----------------------|---|
| RAID adapter mode     |   |
| Mixed mode            |   |
| Non-RAID adapter mode |   |

*RAID adapter mode*: This is the standard RAID controller mode. *Mixed mode*: All unused single disks will be set as Legacy mode and reported to OS as single disks.

*Non-RAID adapter mode*: All disks attached to the controller will be set as Legacy mode and reported to OS as single disks.

(**Note:** Make sure you have backup the data on the original RAID array before using the Non-RAID adapter mode.)

## Settings>Network

|                       | Network Setting     |
|-----------------------|---------------------|
| DHCP                  | Disabled 💌          |
| IP Address            | 192 . 9 . 200 . 251 |
| Subnet Mask           | 255 .255 .0         |
| IP broadcast          | 255 .255 .255       |
| Gateway               | 192 .9 . 200 .103   |
| DNS Server            |                     |
| Current IP Address    | 192.9.200.251       |
| Current Subnet Mask   | 255.255.255.0       |
| Current Gateway       | 192.9.200.103       |
| Current DNS Server    |                     |
| Ether Net MAC Address | s 00:19:3c:00:00:00 |
| Submit Reset          |                     |

This page allow user to adjust the onboard LAN values.

## Settings>User

| User Setting    |  |  |  |  |  |
|-----------------|--|--|--|--|--|
| Password:       |  |  |  |  |  |
| Confirm:        |  |  |  |  |  |
| Change Password |  |  |  |  |  |

This setting allows you to alter the default password (when logging on).

Enter a new password and click the "Change Password" button to

change the current user's password.

## Settings>Email

## HighPoint In-Band RAID Management User's Guide

|                              | SMI                | [P Setting                |
|------------------------------|--------------------|---------------------------|
| Enable Event Notification    |                    |                           |
| Server Address (name or IP): | 192.168.0.1        |                           |
| Mail From (E-mail address):  | admin@host.com     |                           |
| Login Name:                  | admin              |                           |
| Password:                    | ••••••             | ]                         |
| SMTP Port:                   | 25                 |                           |
| Submit Reset                 |                    |                           |
|                              |                    |                           |
|                              | Re                 | cipients                  |
| E-mail                       | Name               | Event Level               |
| tester@host.com              | tester             | Information Warning Error |
| Delete                       |                    |                           |
|                              |                    |                           |
|                              | Add                | Recipient                 |
| E-mail:                      |                    | ]                         |
| Name:                        |                    | ]                         |
| Event Level:                 | Information 🗌 Warr | ning Error                |
|                              |                    |                           |

## Enabling E-mail notification:

## To configure E-mail notification:

- 1) Select the "Enable Event Notification" option.
- 2) Enter the appropriate information for the SMTP server.
- 3) Click the "Change Setting" button.

*Note:* Your SMTP server may require user authentication – enter the appropriate password and username as required.

#### To add a Recipient:

- 1. Enter the necessary information for the desired recipient.
- 2. Click the Add button.

## To test E-mail notification:

- 1) Enter the necessary information for the recipient.
- 2) Click the Test button.

If the software is unable to send a test message, an error will be displayed. Double check the recipient entries and make sure the information is correct.

## Settings>SNMP

You can set three SNMP Trap IP address and trap type, this setting will be saved in the flash. While the corresponding type of events generated, the adapter will send SNMP Trap Messages to the designated Trap Receiver through its Ethernet interface.

|                         |              | SNM   | P Config   | uratio | ns  |
|-------------------------|--------------|-------|------------|--------|-----|
| SNMP Trap IP Address #1 |              |       |            | Port # | 162 |
| SNMP Trap IP Address #2 |              |       |            | Port # | 162 |
| SNMP Trap IP Address #3 |              |       |            | Port # | 162 |
| Trap Type               | Information  | Warni | ng 🗌 Error |        |     |
|                         | Submit Reset | ]     |            |        |     |

If you do not use the adapter's Ethernet interface, you can setup the SNMP configuration in the In-Band Management Service configuration page. In this case, the in-band management service will send SNMP Trap messages through the network interface of the host computer.

## Settings>NTP

|                          | NTP Server Configurations               |  |
|--------------------------|-----------------------------------------|--|
| NTP Server IP Address #1 |                                         |  |
| NTP Server IP Address #2 |                                         |  |
| Time Zone                | (GMT-12:00)International Date Line West |  |
| Current Time             | 2008-01-08 11:53:21                     |  |
|                          | Submit Reset                            |  |

You can check the current firmware time and setup two NTP time server addresses and

select the time zone. The adapter will keep its clock synchronized with time sever.

*Note:* To use the NTP feature you must setup the Ethernet port of the adapter.